# La messagerie académique

La messagerie académique est une messagerie professionnelle sécurisée mise à disposition des personnels de l'académie. L'administration contacte les enseignants sur cette messagerie.

Pour s'y connecter: https://courrier.ac-strasbourg.fr

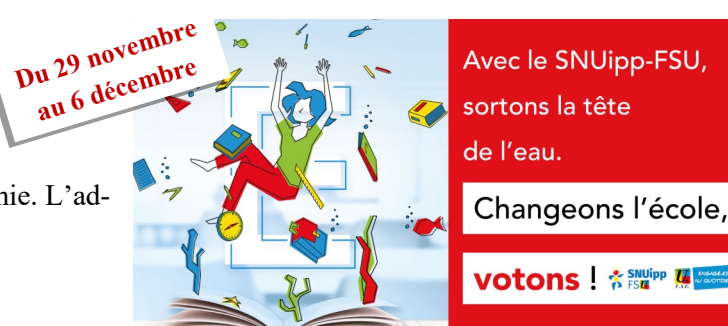

| Bienvenu<br><sup>de</sup> CO<br>de l'a | ue dans la <b>Solution</b><br>Ommunication<br>académie de Strasbourg                                                                | Je ne connais pas, j'ai oublié ou<br>perdu mon identifiant.<br>En cas de perte, d'oubli ou pour prendre<br>connaissance de l'identifiant (nom d'utili- | Nom<br>(sans accents ou caractères spéciaux)   Prénom<br>(sans accents ou caractères spéciaux)   NUMEN                                                              |
|----------------------------------------|----------------------------------------------------------------------------------------------------|----------------------------------------------------------------------------------------------------|----------------------------------------------------------------------------------------------------|
| Nom d'utilisateur :<br>Mot de passe :  | Mode d'emploi du webmail<br>Connaître mon nom d'utilisateur<br>(identifiant)<br>Gérer mon mot de passe et mon compte<br>utilisateur | sateur), cliquer sur « <b>Connaître mon</b><br><b>nom d'utilisateur</b> » .<br>Se munir de son NUMEN. Renseigner le                                    | Date de naissance jj mm aaaa<br>Valider                                                                                                    |
| Connexion                              | <u>Gérer le quota de ma boîte nux lettres</u> ⊾<br>Charte d'usage ⊾                                                                 | <b>Je ne connais pas, j'ai oublié ou<br/>perdu mon mot de passe.</b><br>En cas de perte ou d'oubli du mot de pas-                                      | Vous avez perdu votre mot de passe ou il ne vous a pas été communiqué ?<br>Cliquez ici<br>Les informations suivantes vous seront demandées :<br>• votre identifiant |

## Je souhaite augmenter le quota de ma messagerie.

Pour augmenter le quota de la messagerie académique, cliquer sur « Gérer le quota de ma boîte au lettre » et renseigner le formulaire. Sélectionner « 1 Go » ou « 3 Go » au choix. Valider.

| Identifiant        |          |  |
|--------------------|----------|--|
| Mot de passe       |          |  |
|                    | O 100 Mo |  |
| Capacité souhaitée | O 1 Go   |  |
|                    | ③ 3 Go   |  |
|                    | Valider  |  |

# se, cliquer sur «Gérer mon mot de passe et mon compte utilisateur». Se munir de son NUMEN.

| Vous avez perdu votre mot de passe ou il ne vous a pas été communiqué ? |                                                                                                    |  |
|-------------------------------------------------------------------------|----------------------------------------------------------------------------------------------------|--|
|                                                                         | Cliquez ici                                                                                                    |  |
| Les informations su                                                     | ivantes vous seront demandées :                                                                                  |  |
| • votre ident                                                           | ifiant                                                                                                    |  |
| • votre NUM                                                             | EN                                                                                                    |  |
| votre date                                                              | de naissance                                                                                                    |  |
| Cette interface o<br>utilisateurs de l'/                                | oncerne exclusivement la manipulation des comptes personnels des<br>Académie de Strasbourg disposant d'un NUMEN. |  |

Cliquer sur la rubrique n°3 « Vous avez perdu votre mot de passe ou il ne vous a pas été

Je veux transférer les messages reçus de la messagerie académique vers une adresse personnelle : voir au dos !

En cas de problème(s) technique(s) (refus ou erreur de connexion, récupération de mot de passe ou d'identifiant impossible, mot de passe et / ou identifiant non fonctionnel(s) etc.), merci de contacter l'assistance académique par mail à l'adresse suivante :

#### assistance@ac-strasbourg.fr

ou par téléphone en composant le numéro azur 0810 000 891 du lundi au vendredi de 8h à 18h.

### Je souhaite effectuer un transfert des messages vers ma messagerie personnelle.

Se connecter à sa messagerie académique à l'adresse

https://courrier.ac-strasbourg.fr

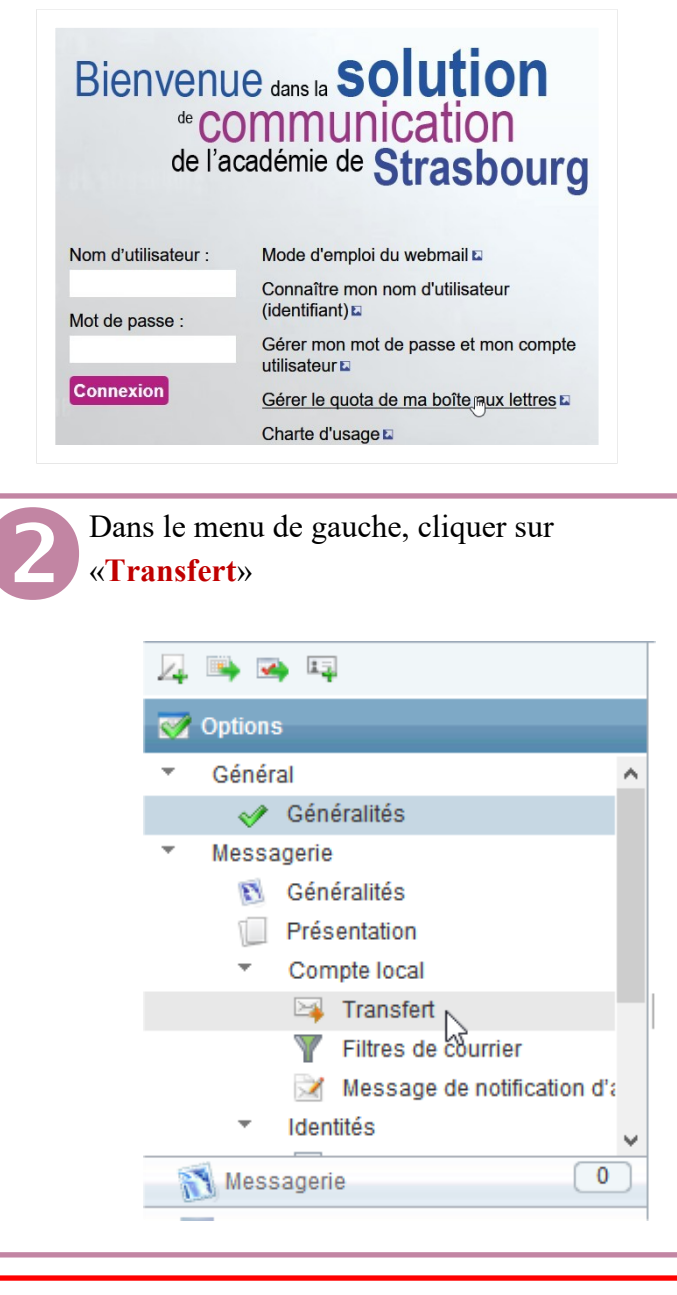

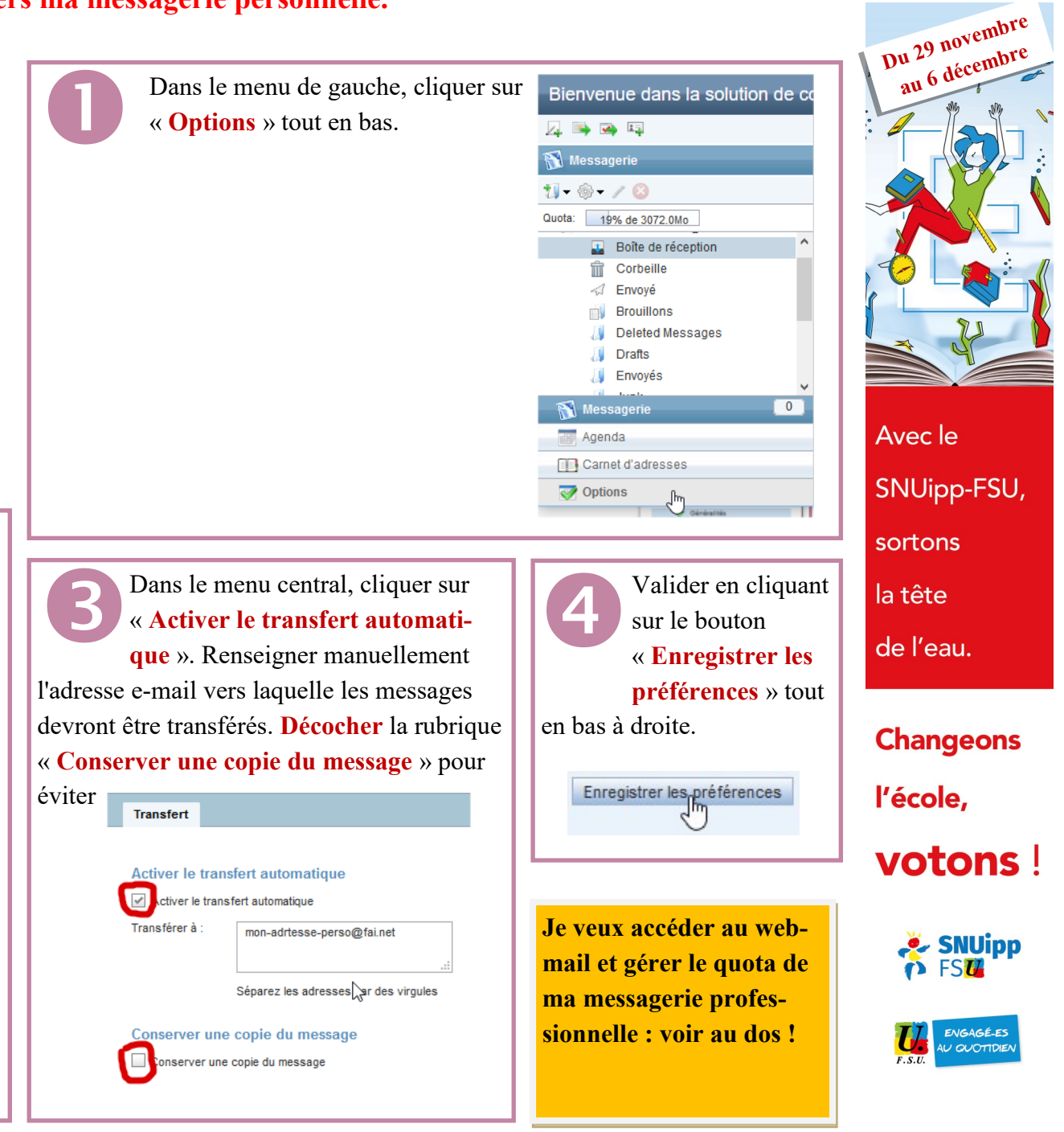